# How to create a new user in Portal

**NOTE:** Only Admin users in Portal can create or delete other users.

# vic roads

### Company profile

 Trading Name \*
 E-mail

 A Plus Trading Name \*
 A rest @test123.comm.auu

 A Plus Trading Name \*
 Main Phone

 Image A profile
 Main Phone

 Image A profile
 Fax

 Image A profile
 Manage A ccess

You can check who within your company has Admin rights:

- 1. Go to the Company profile page
- 2. In the Contacts table (located towards the bottom of that page)
- 3. Look for users with Admin under the 'Portal Access Role' column.

#### Address

61 Denmark Street KEW VIC 3101 Australia

Contacts

| Full Name 🛧     | Email                                  | Mobile Phone | Portal Access Role | Actions |
|-----------------|----------------------------------------|--------------|--------------------|---------|
| A Z             | A21234@hotmail.com                     | 00069        | Staff              | ۲       |
| Danny Moorhouse | dmoorhouse@frithsplumbing.com.au       | -            | Admin              | ۲       |
| Danny Moorhouse | dmoorhou123123se@frithsplumbing.com.au | -            | Staff              | ۲       |
| Gohan Goku      | Testttt@hotmail.com                    | -            | Admin              | ٥       |
| Goku Bulma      | andez_@hotmail.com                     | -            | Staff              | ۲       |
| < 1 2 3 4 >     |                                        |              |                    |         |

Lashboard Profile Profile Company profile access

# Dashboard

|             | Only Admins will see the Manage Access page. Click here. |           |              |                    |                  |                       |
|-------------|----------------------------------------------------------|-----------|--------------|--------------------|------------------|-----------------------|
| vicroads    |                                                          | Dashboard | O<br>Profile | Company<br>profile | Manage<br>access | <b>C→</b><br>Sign out |
| ↑ Dashboard |                                                          |           |              |                    |                  |                       |

# Dashboard

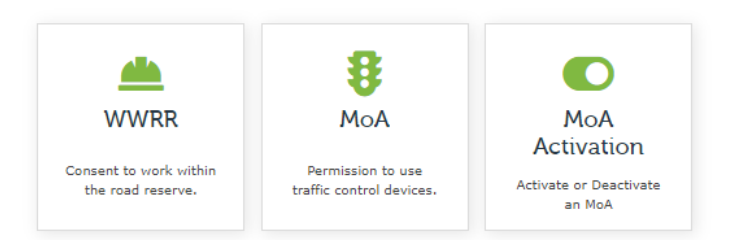

| 💄 Profile  |                           |
|------------|---------------------------|
| Name:      |                           |
| Job Title: | Test 1234                 |
| Company:   | A Plus Traffic Management |

#### Application Dashboard

| Application type | Drafts | In Review | Approved | Expired |
|------------------|--------|-----------|----------|---------|
| MoA              | 6      | 27        | 4        | 20      |
| WWRR             | 3      | 25        | 3        | 4       |

# Manage access page

| vicroads                                                                                      |                                                                       |                                                                   |                             | Dashboard Profile     | Company<br>profile |
|-----------------------------------------------------------------------------------------------|-----------------------------------------------------------------------|-------------------------------------------------------------------|-----------------------------|-----------------------|--------------------|
| Home > Profile > Manage access                                                                |                                                                       |                                                                   |                             |                       |                    |
| Manage access                                                                                 |                                                                       | 1. Click here to create a new us                                  | er.                         |                       |                    |
| John Smith                                                                                    | Create new user                                                       |                                                                   |                             |                       |                    |
|                                                                                               | Full Name 🛧                                                           | Email                                                             | Mobile Phone                | Portal Access Role    | Actions            |
| Dashboard                                                                                     | A Z                                                                   | A21234@hotmail.com                                                | 00069                       | Staff                 | •                  |
| O Profile                                                                                     |                                                                       |                                                                   |                             |                       |                    |
| Fill out the form and click Submit.<br><b>DTE:</b> A Portal Access Role must be selected      |                                                                       | n.au                                                              | General                     |                       | Last Name *        |
| Imin – these individuals have the most account of the same functionality that Staff accounts, | ess for a user. They can add/dele<br>as well as activate and deactiva | te/amend staff members and do<br>te Impacts.                      | Email *                     |                       |                    |
| aff – have the ability to edit/submit MoA an<br>cuments relating to applications, activate a  | nd WWRR applications, view pro<br>and deactivate Impacts and upda     | gress of applications, download te their own profile page.        | Mobile Phone<br>Provide a t | *<br>telephone number | Job Title          |
| affic Controller – have the ability to activat<br>ownload documents relating to applications  | e and deactivate Impacts, view t<br>but cannot submit applications    | he progress of applications,<br>or edit any existing application. | Roles<br>Portal Access      | Role                  |                    |
| <b>affic Controller – Restricted</b> – can only acti<br>ofile page.                           | vate and deactivate Impacts and                                       | update their own details on the                                   | •                           | ~                     |                    |
|                                                                                               |                                                                       |                                                                   | Submit                      |                       |                    |

# Manage access page

| <b>√</b> vicroads              | Dashboard | O<br>Profile | Company<br>profile | Manage<br>access | C><br>Sign out | ĺ |
|--------------------------------|-----------|--------------|--------------------|------------------|----------------|---|
| Home > Profile > Manage access |           |              |                    |                  |                |   |

# Manage access

| Create new user |                                                                                                    |                                                                                                    |                                                                                                    |                                                                                                    |  |
|-----------------|----------------------------------------------------------------------------------------------------|----------------------------------------------------------------------------------------------------|----------------------------------------------------------------------------------------------------|----------------------------------------------------------------------------------------------------|--|
| Full Name 🛧     | Email                                                                                                    | Mobile Phone                                                                                                    | Portal Access Role                                                                                                    | Actions                                                                                                    |  |
| AZ              | A21234@hotmail.com                                                                                                    | 00069                                                                                                    | Staff                                                                                                    | •                                                                                                    |  |
|                 |                                                                                                    |                                                                                                    |                                                                                                    |                                                                                                    |  |
|                 |                                                                                                    | -                                                                                                    | Admin                                                                                                    | ۲                                                                                                    |  |
| asd asd         | asd+23@gmail.com                                                                                                    | qwer                                                                                                    | Admin                                                                                                    | •                                                                                                    |  |
| Bulma human     |                                                                                                    | -                                                                                                    | Admin                                                                                                    | ٢                                                                                                    |  |
| Danny Moorhouse | dmoorhouse@frithsplumbing.com.au                                                                                                  | -                                                                                                    | Admin                                                                                                    | •                                                                                                    |  |
| Danny Moorhouse | dmoorhou123123se@frithsplumbing.com.au                                                                                            | -                                                                                                    | Staff                                                                                                    | ☑ Edit Send Invitation                                                                                                    |  |
| Gohan Goku      | Testttt@hotmail.com                                                                                                    | -                                                                                                    | Admin                                                                                                    | ⊘ Deactivate ●                                                                                                    |  |
| Goku Bulma      | andez_@hotmail.com                                                                                                    | -                                                                                                    | Staff                                                                                                    | ٢                                                                                                    |  |
|                 | Create new user<br>Full Name ↑<br>A Z<br>asd asd<br>Bulma human<br>Danny Moorhouse<br>Danny Moorhouse<br>Gohan Goku<br>Goku Bulma | Full Name ↑       Email         A Z       A21234@hotmail.com         A Z       A21234@hotmail.com         asd asd       asd+23@gmail.com         Bulma human       Joanny Moorhouse         Danny Moorhouse       dmoorhouse@frithsplumbing.com.au         Gohan Goku       Testtt@hotmail.com         Goku Bulma       andez_@hotmail.com | Create new user       Full Name ↑       Email       Mobile Phone         A Z       A1234@hotmail.com       00069         A Z       A21234@hotmail.com       00069         Image: Strain Strain St | Create new user         Full Name ↑       Email       Mobile Phone       Portal Access Role         A Z       A1234@hotmail.com       00099       Staff         Image: Staff Access Role       -       -       Admin         Image: Staff Access Role       -       -       Admin         Image: Staff Access Role       -       -       -       -         Image: Staff Access Role       -       -       -       -       -         Image: Staff Access Role       -       -       -       -       -       -         Image: Staff Access Role       -       -       -       -       -       -       -       -       -       -       -       -       -       -       -       -       -       -       -       -       -       -       -       -       -       -       -       -       -       -       -       -       -       -       -       -       -       -       -       -       -       -       -       -       -       -       -       -       -       -       -       -       -       -       -       -       -       -       -       -       -< |  |

3. Find the user from the Contacts table (on the Manage access page) that was just created. Click the arrow under 'Actions' column and select 'Send Invitation'.

**NOTE:** A message will appear stating 'The workflow has been initiated.' The new user should receive the Invitational email within a few minutes.